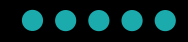

## 出金マニュアル

## PC版

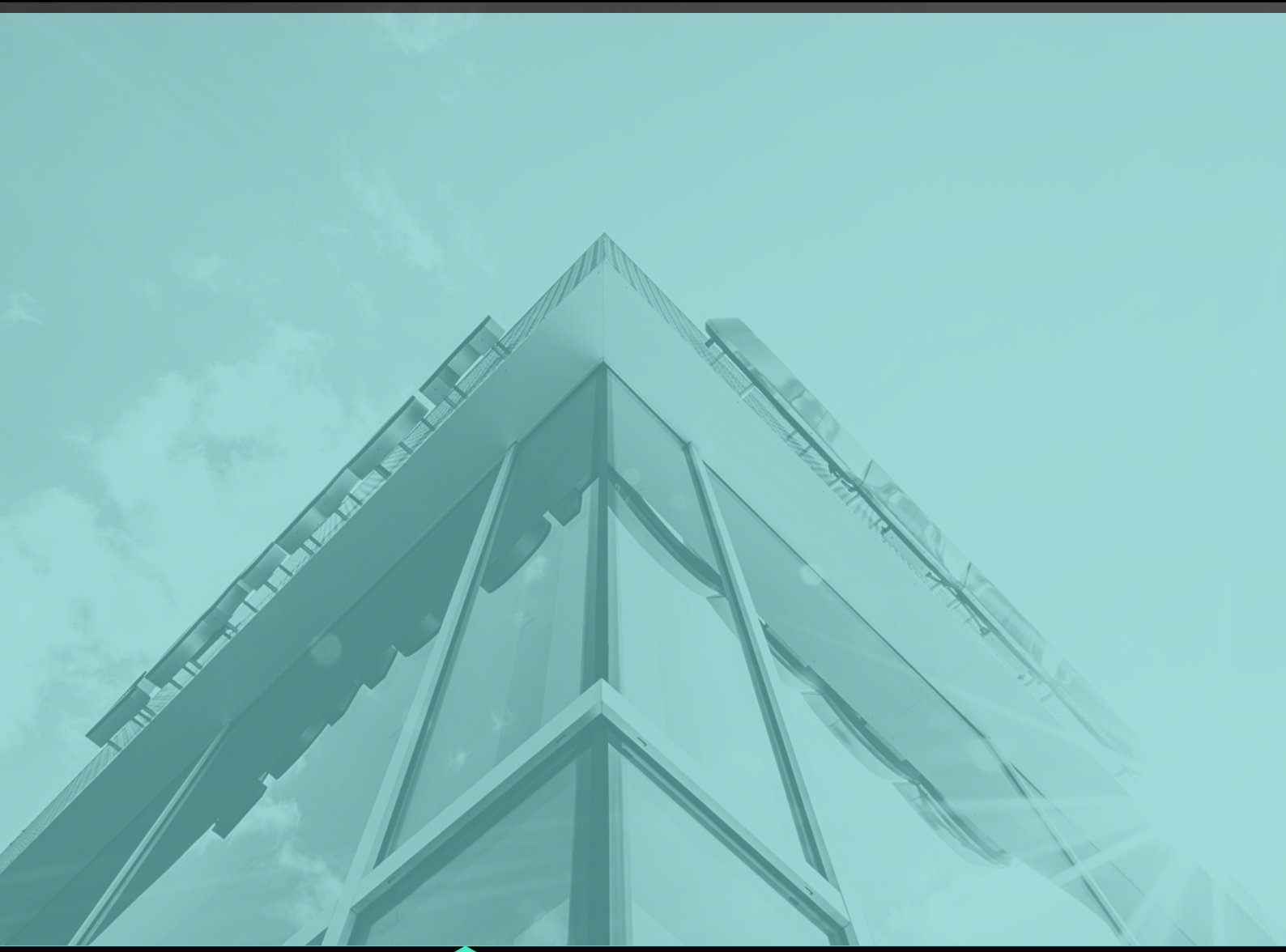

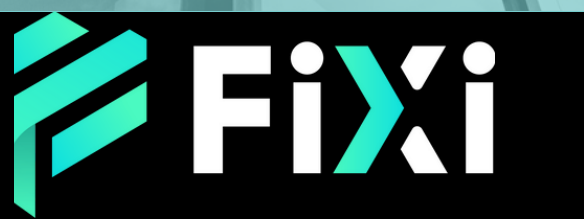

©Prex Markets Limited

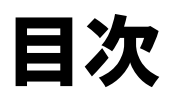

出金方法 - 銀行振込(PC版) メインページで出金申請 出金申請履歴の確認方法

3 5

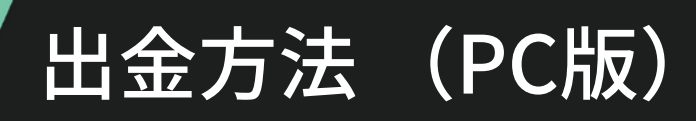

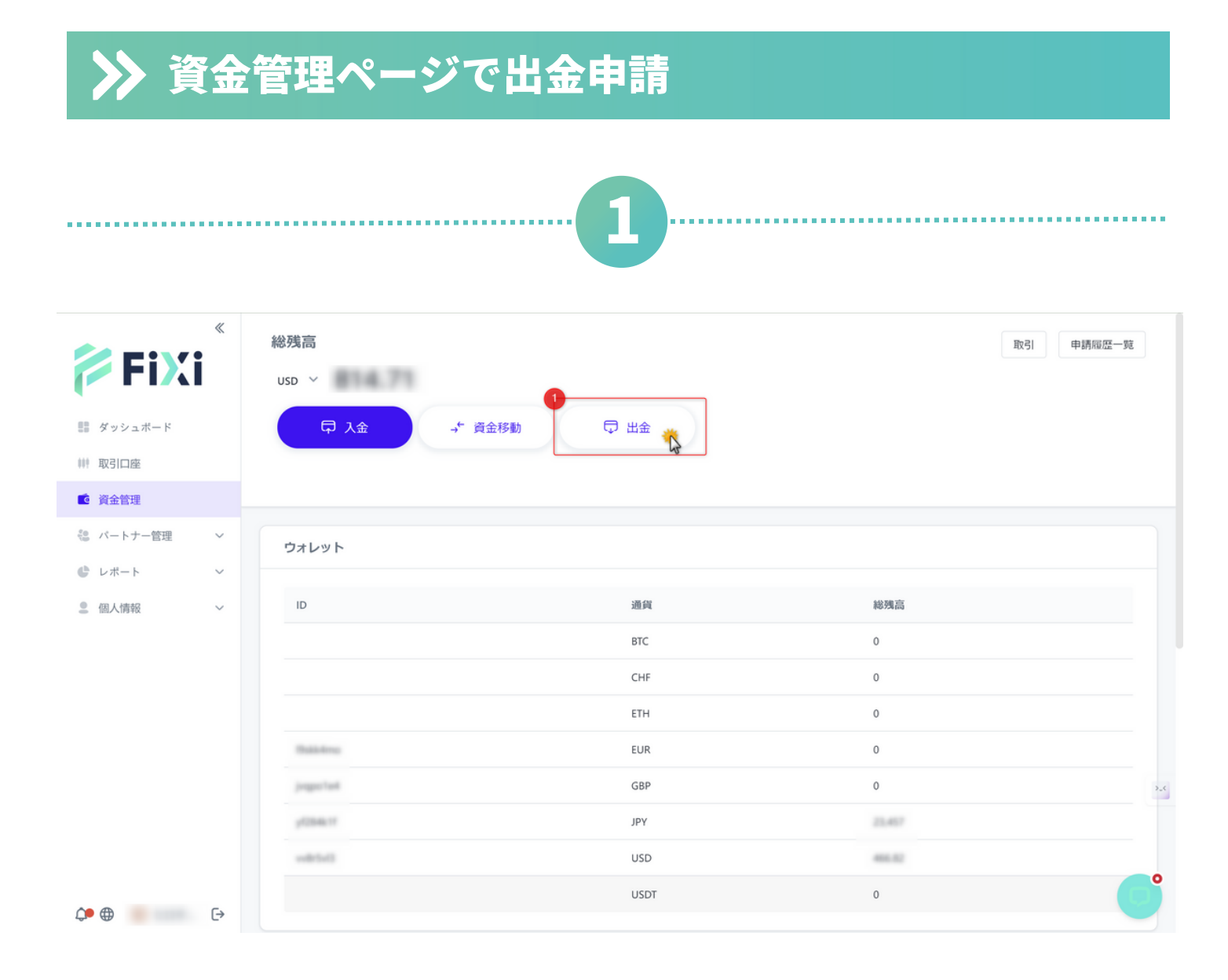

① 『資金管理』ページにて、『出金』をクリック

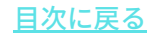

|                                                                                       | 141 J.L. |     |
|---------------------------------------------------------------------------------------|----------|-----|
| アカウントの選択・<br>ウォレット<br>USD 466.82                                                      |          |     |
| 取引金額 *<br>USD 100                                                                     |          |     |
| 出金方法*<br>国内銀行振込(日本)                                                                   |          |     |
| 出金通貨 *<br>Domestic Bank Transfer - JPY                                                |          |     |
| 出金金額の範囲: 3000 - 3000000                                                               |          |     |
| 出金金額。<br>JPY 14639                                                                    |          |     |
| 為替レート: 1 USD = 147.8645 JPY<br>換算金額: JPY 14766<br>手数料: JPY 147 (14786 x 1%,上限: 45000) |          |     |
| 出金情報                                                                                  |          | ۵ - |
| 銀行名*                                                                                  |          |     |
| 銀行支店名*                                                                                |          |     |
| ロ座名義人名 (カタカナ)*                                                                        |          |     |
| 0 口座曲号*                                                                               |          |     |
| 個考(該当する場合)                                                                            |          |     |
| □ 出金情報として保存                                                                           | 12       |     |
|                                                                                       | 送信 💥     |     |

出全

- ①『出金元ウォレット』を選択
- ② 『出金額』を入力
- ③『国内銀行振込』または『仮想通貨送金(USDT)』を選択
- ④『出金通貨』を選択
- ⑤ 出金通貨に換算された『出金額』が表示されます。
- ⑥~⑪ 銀行振込の場合、お客様名義の銀行口座情報を入力してく ださい。

<u>目次に戻る</u>

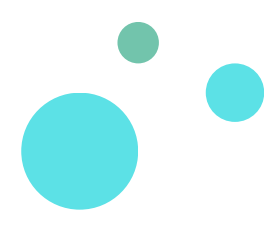

## ▶ 申請履歴一覧にて出金記録を確認

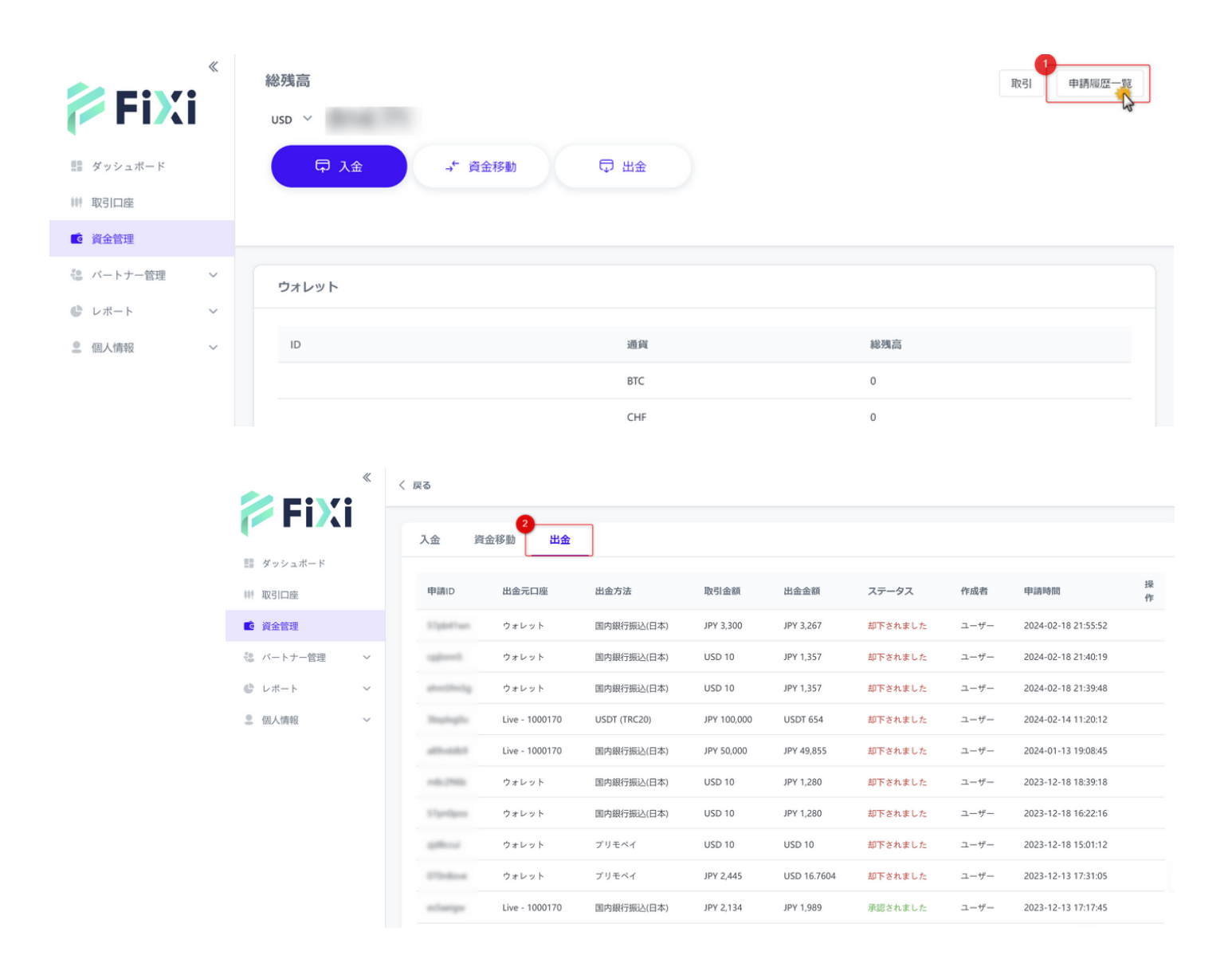

- ①『申請履歴一覧』をクリック
- ②『出金』タブを選択
  承認されました:出金申請が承認され、出金手続きが完了
  却下されました:出金申請が失敗
  処理中:出金申請の審査中

## <u>目次に戻る</u>

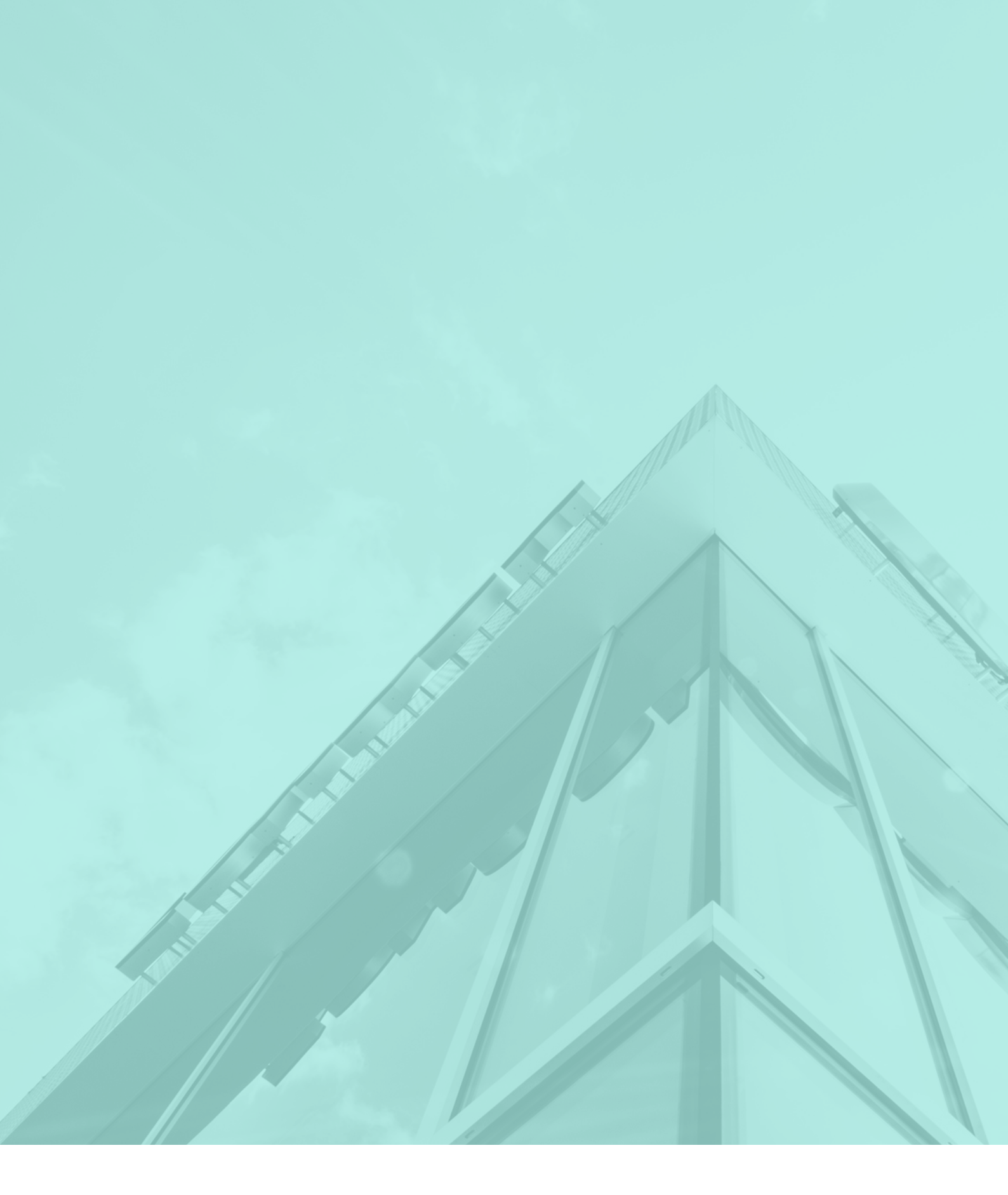

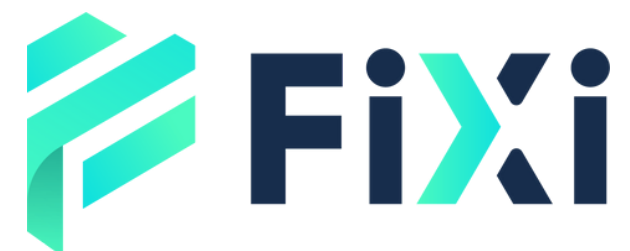

©Prex Markets Limited